# 广东省公路学会

# 会员入会及变更操作指引

广东省公路学会会员分为个人会员和单位会员(含会员单位、理 事单位、常务理事单位),为方便广大会员入会和变更操作,学会秘 书处制订了会员入会及变更操作指引。

一、个人会员入会操作指引

个人入会操作指引:

个人会员具备下列条件:

凡是在公路交通领域从事科学技术工作的个人,有加入本会的意愿, 拥护本会的章程、履行会员义务,遵守科技工作者行为准则和道德规范, 同时具备下列条件,经批准后均可成为本会会员。

会员应具有中级技术职称以上或具有相应技术水平的公路交通科技工 作者;高等院校本科或大专毕业从事公路交通科研、教学、生产、管理等 工作三年以上或中专毕业从事上述工作五年以上者;取得硕士以上学位的 科技工作者;从事公路交通工作多年、自学成才,具有一定科技水平和实 际工作经验者。

个人会员入会流程: 注册/登录→提交资料→一审→二审→入会成功

1、申请加入"个人会员",入会资料填写操作

(1) 进入广东省公路学会官网 http://www.gdsglxh.cn/,点击【我要入会】(图1)

1

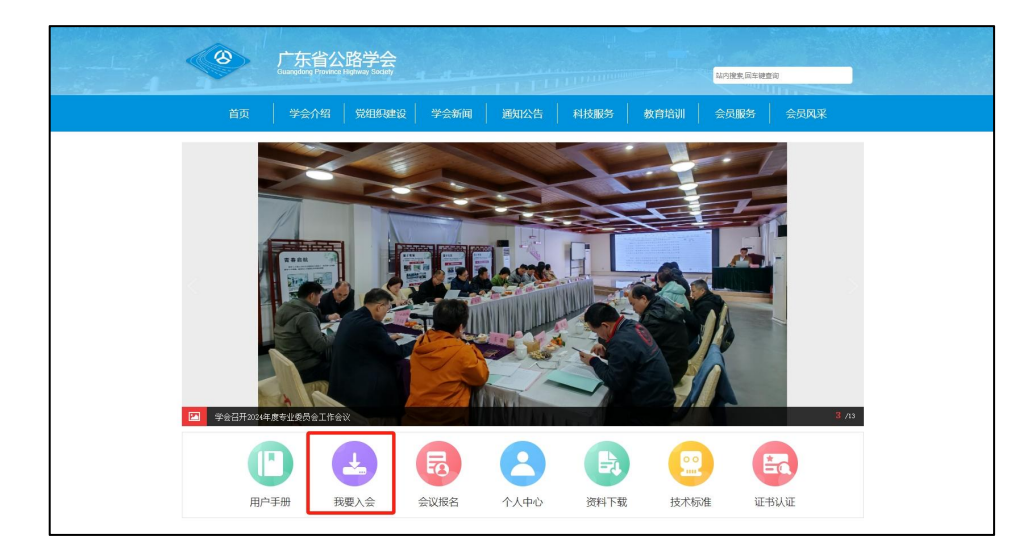

图1 我要入会

(2) 注册账号, 注册完成后点击【入会申请】

| 广东省公路学会<br>Cuargebra Righting Southy | LANSE STORE                          |  |  |  |  |  |  |  |  |
|--------------------------------------|--------------------------------------|--|--|--|--|--|--|--|--|
| 首页 学会介绍 党组织建设 学会新维                   | 11 通知公告   科技服务   教育培训   会员服务   会员风采  |  |  |  |  |  |  |  |  |
| 注册/登录                                |                                      |  |  |  |  |  |  |  |  |
| 注册                                   |                                      |  |  |  |  |  |  |  |  |
| 地区选择:                                | ●中国大陆 ○港澳地区                          |  |  |  |  |  |  |  |  |
| 登录账号:                                | 网络入昆武形马                              |  |  |  |  |  |  |  |  |
| 登录密码:<br>                            | 3%人物的燃料<br>小菜并量 数本、结果实用绘合、目长度不能成于300 |  |  |  |  |  |  |  |  |
| 确认 經码:                               | 9000.1.50101893                      |  |  |  |  |  |  |  |  |
| 手机号码:                                | <b>大道+86 ♥</b> 謝喩入部的子明母              |  |  |  |  |  |  |  |  |
| 短信验证码:                               | 5882A66253 (1074245)                 |  |  |  |  |  |  |  |  |
|                                      |                                      |  |  |  |  |  |  |  |  |
|                                      | (22) Critishin,Laure                 |  |  |  |  |  |  |  |  |
|                                      |                                      |  |  |  |  |  |  |  |  |
|                                      |                                      |  |  |  |  |  |  |  |  |

图2注册

| 注册   | 完成     |
|------|--------|
| 入会申请 | 跳转个人中心 |
|      |        |

图 3 注册成功

(3)点击【申请入会】(图4),填写相关信息(图5),点击提交
(已填写的信息可暂存),提交后请耐心等待审核(一审、二审)。审核
通过后,您入会时所填写的手机号码,将会收到一条【广东省公路学会】
经审核,同意新增 xxx 为第九届广东省公路学会个人会员的短信。

|      | 选择申请类型                                                                                                    |
|------|----------------------------------------------------------------------------------------------------|
| 会员分类 |                                                                                                    |
| 理事单位 | 从事公路交通事业,有一定数量的科技工作者,愿意支持并参加本会学术、<br>技术活动,具有法人资格并具有良好信誉和影响力的企、事业单位及有关团<br>体。上述单位不分隶属关系和经济性质。                                                                               |
| 会员单位 | 从事公路交通事业,有一定数量的科技工作者,愿意支持并参加本会学术、<br>技术活动,具有法人资格并具有良好信誉和影响力的企、事业单位及有关团<br>体。上述单位不分隶属关系和经济性质。                                                                               |
| 个人会员 | 具有中级以上技术职称或具有相应技术水平的公路交通科技工作者,高等院<br>校本科或大专毕业从事公路交通科研、教学、生产、管理等工作三年以上,<br>或中专毕业从事上述工作五年以上者,取得硕士以上学位的科技工作者,从<br>事公路交通工作多年并具有一定科技水平的工程技术人员,公路交通部门热<br>心和支持学会工作并具有相应专业知识的管理者。 |

图 4 申请入会

|       | The second second second second second second second second second second second second second second second se |         |                 |
|-------|----------------------------------------------------------------------------------------------------|---------|-----------------|
|       | 2                                                                                                    | 体信息     |                 |
| *会员类型 | 个人会员                                                                                                    | 会员登记证号  | 中国游戏后期纳油动生活     |
| *姓名   |                                                                                                    |         |                 |
| *性別   | ◎ 勇 ○ 女                                                                                                    | *正直免过即片 | 点击上传, 或将文件拖拽到此处 |
| *出生日期 | 可点由选择成手动输入。 概式2xyyyy-mm-dd                                                                                      |         | 爆示: 请上传1寸免冠照片   |
| *证件类型 | 103/F ·                                                                                                    | *证件号    |                 |
| *民族   | 404 -                                                                                                    | *政治面积   | -10,0,01        |
| *手机号码 |                                                                                                    | 固定电话    |                 |
| 微信号   |                                                                                                    | QQ号码    |                 |
| *电子邮箱 |                                                                                                    |         |                 |
| *所在地区 |                                                                                                    |         |                 |
| 邮政编号  |                                                                                                    | 信務地址    |                 |
|       | I                                                                                                    | 作经历     |                 |
| *学历   |                                                                                                    | *学位     |                 |
|       |                                                                                                    |         |                 |

图 5 信息填写

| ×     | 广东省公路学会<br>Guargibreg Typerce Higherty Society |                | に対象系が増加速       |  |  |  |  |  |  |  |
|-------|------------------------------------------------|----------------|----------------|--|--|--|--|--|--|--|
| 首页    | 学会介绍 党组织建设                                     | 学会新闻 通知公告 科技服务 | 教育培训 会员服务 会员风采 |  |  |  |  |  |  |  |
| 注册/登录 | 提交资料                                           | <b>)</b> -#    | 二市             |  |  |  |  |  |  |  |
|       | 资料正在审核中                                        |                |                |  |  |  |  |  |  |  |
|       |                                                |                |                |  |  |  |  |  |  |  |
|       | 31600                                          |                |                |  |  |  |  |  |  |  |
|       |                                                | 3              |                |  |  |  |  |  |  |  |
|       |                                                |                |                |  |  |  |  |  |  |  |

图 6 资料进入审核

|       | 首页 | 学会介绍 党组织建设 | 学会新闻 | 通知公告         | 科技服务 | 枚育培训 会员服务 | 会员风采 |      |
|-------|----|------------|------|--------------|------|-----------|------|------|
| 注册/登录 | >  | 提交资料       | >    | 一审           | >    | 二申        | >    | 入会成功 |
|       |    |            |      |              |      |           |      |      |
|       |    |            |      |              |      |           |      |      |
|       |    |            |      | $\checkmark$ |      |           |      |      |
|       |    |            |      | 入会成功         |      |           |      |      |
|       |    |            | 1    | 期除个人中心       |      |           |      |      |
|       |    |            |      |              |      |           |      |      |
|       |    |            |      |              |      |           |      |      |
|       |    |            |      |              |      |           |      |      |
|       |    |            |      |              |      |           |      |      |
|       |    |            |      |              |      |           |      |      |

图 7 入会成功页面

2、入会成功后,点击【个人中心】(图8)登录账号,进入下载会员
 证(电子版)步骤演示

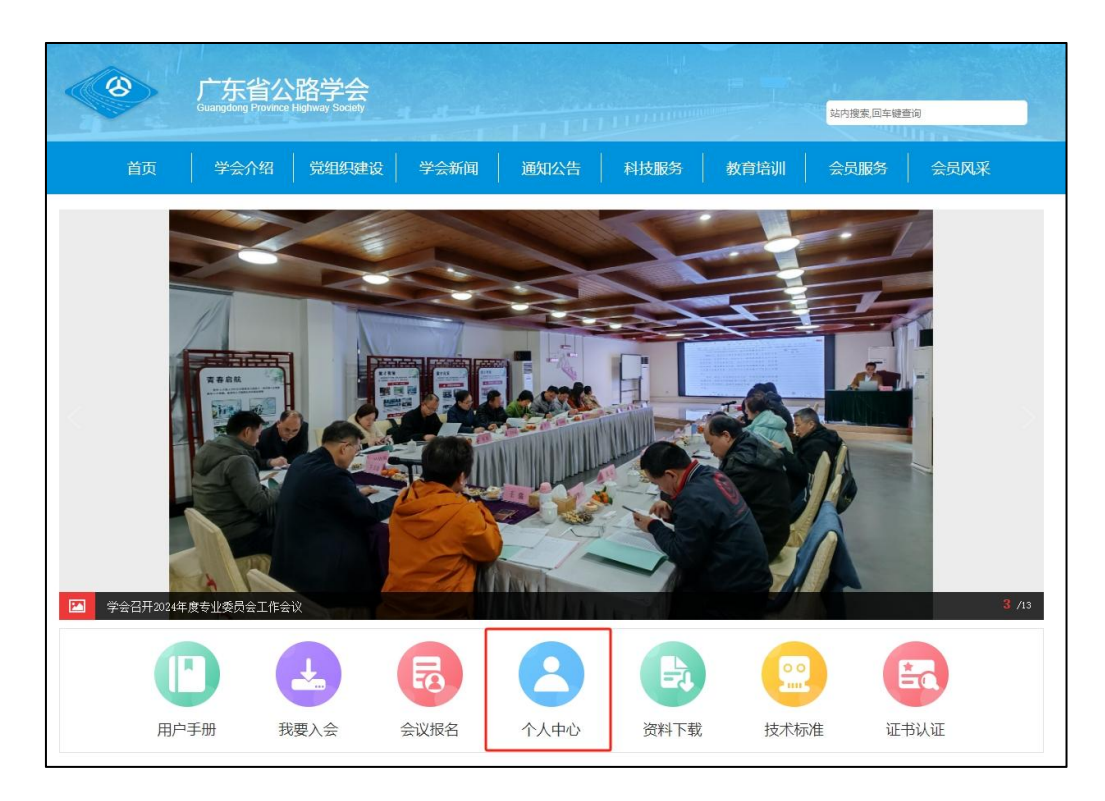

图 8 个人中心入口

在入会申请栏可以查看到会员号(会员登记号),点击【证书详情】 (图10)可下载会员证。

| 入会申请   |    |      |        |      |         |         |  |
|--------|----|------|--------|------|---------|---------|--|
|        | 序号 | 名称 💠 | 会员类型 ≑ | 状态 ≑ | 会员登记号 ≑ | 会员证 ≑   |  |
| ◎ 学术会议 | 1  |      | 个人会员   | 审核通过 | G202109 | Q. 证书详情 |  |
| 报名学术会议 |    |      |        |      |         |         |  |

图 9 证书详情

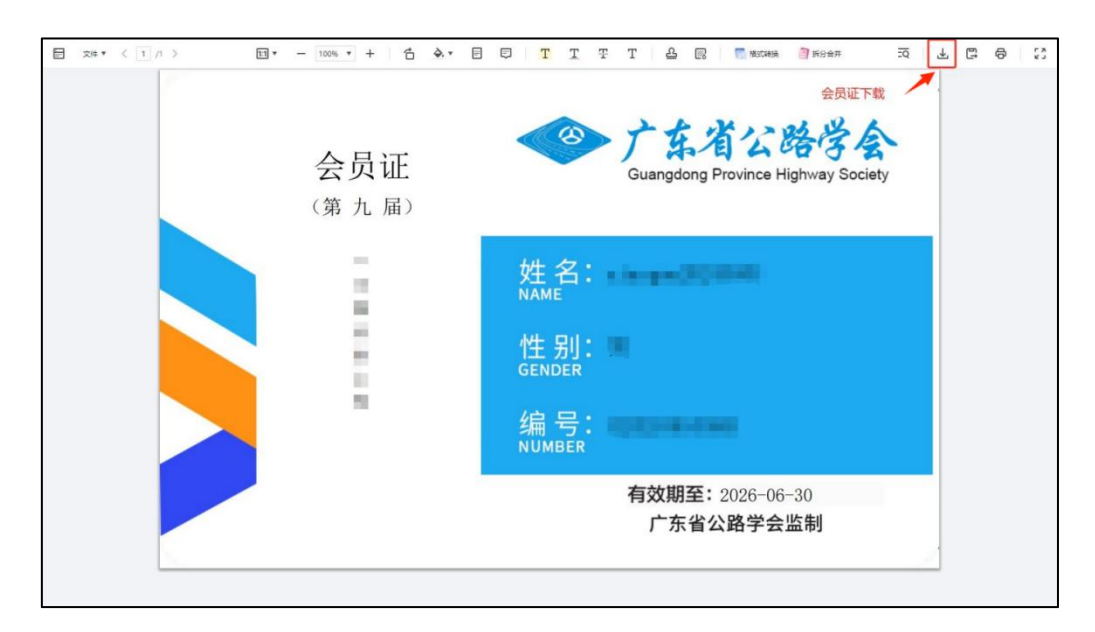

图 10 会员证下载

### 二、单位会员入会操作指引

单位会员具备下列条件:

从事公路交通事业,有一定数量的科技工作者,愿意支持并参加本会 学术、技术交流活动,具有法人资格并具有良好信誉和影响力的企、事业 单位以及与本会业务范围有关的社会团体。

本会会费标准如下:

(一) 常务理事单位: 每年 12,000 元人民币;

(二)理事单位:每年6,000元人民币;

(三)会员单位(包括教学类的常务理事单位、理事单位):每年3,000 元人民币。

单位会员入会流程: 注册/登录→提交资料→一审→二审→终审→入会成功

6

### 1、申请加入"单位会员",入会资料填写操作指引

(1) 进入广东省公路学会官网 http://www.gdsglxh.cn/,点击【我要入会】(图1)

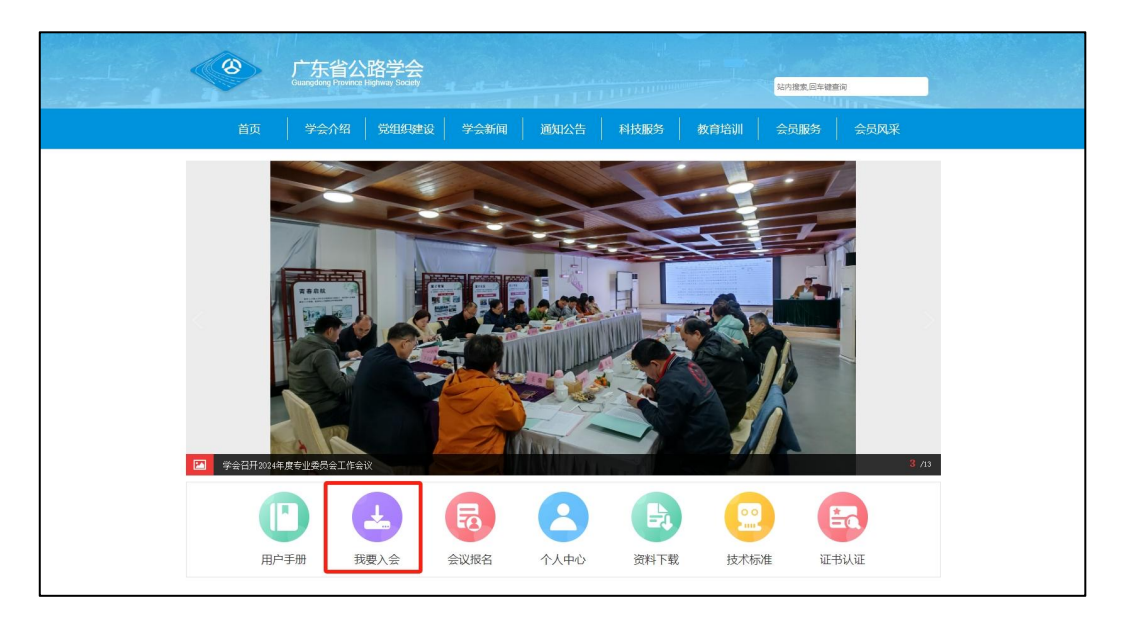

图1 我要入会

(2) 注册账号, 注册完成后点击【入会申请】

| 「たち省公路学会<br>Guargeting Province Highway Society | Notes Elevers                                   |  |  |  |  |  |  |  |  |  |
|-------------------------------------------------|-------------------------------------------------|--|--|--|--|--|--|--|--|--|
| 首页 学会介绍 党组织建设 学会新                               | 国   通知公告   科技服务   教育培训   会员服务   会员风采            |  |  |  |  |  |  |  |  |  |
| 注册/叠录                                           |                                                 |  |  |  |  |  |  |  |  |  |
| 注册                                              |                                                 |  |  |  |  |  |  |  |  |  |
| 地区选择:                                           | ●中国大陆 〇港澳地区                                     |  |  |  |  |  |  |  |  |  |
| 登录:                                             | 调输入登录账号                                         |  |  |  |  |  |  |  |  |  |
| 登录密码:                                           | 词称人名约巴马                                         |  |  |  |  |  |  |  |  |  |
| 金利用日本 御以密码:                                     | 大学学学, 807, 1987年191日日, 王氏氏(本部67.70)2<br>通路入名的密切 |  |  |  |  |  |  |  |  |  |
| 手机号码:                                           | 大播+86 ♥   調輸入局的手机号                              |  |  |  |  |  |  |  |  |  |
| 短信验证码:                                          | 時級入验证吗 <b>存成验证</b> 例                            |  |  |  |  |  |  |  |  |  |
|                                                 | 現態以下协议《「东省公路学会注册协议》                             |  |  |  |  |  |  |  |  |  |
|                                                 | 注册 已有称号,马上登录                                    |  |  |  |  |  |  |  |  |  |
|                                                 |                                                 |  |  |  |  |  |  |  |  |  |
|                                                 |                                                 |  |  |  |  |  |  |  |  |  |
|                                                 |                                                 |  |  |  |  |  |  |  |  |  |

图2 注册

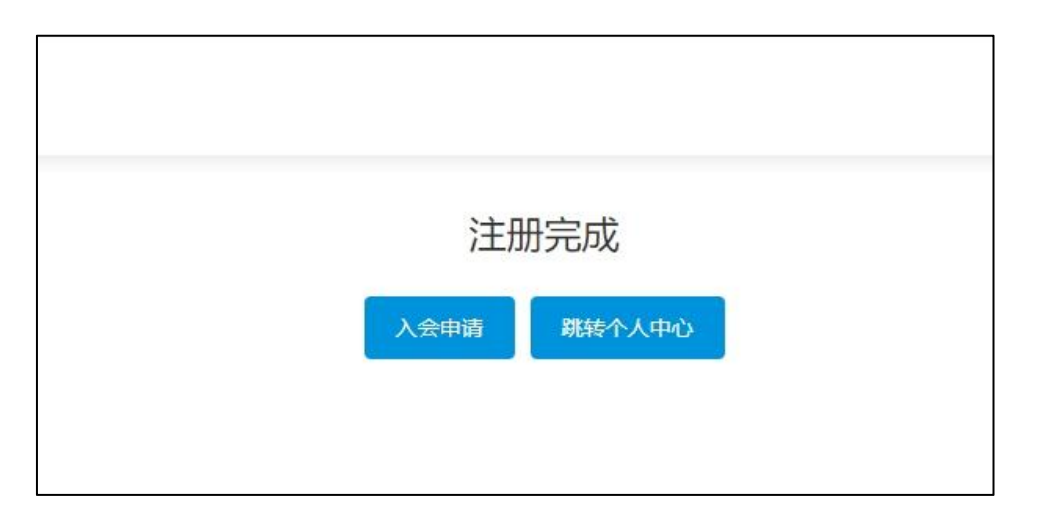

图 3 注册成功

(3)点击【申请入会】(图4),填写基本信息和代表信息(图5和图6),点击提交(已填写的信息可暂存),提交后请耐心等待审核(一审、二审、终审)。审核通过后,您注册账号时所填写的手机号码,将会收到一条【广东省公路学会】同意新增 xxx 为会员单位的短信。

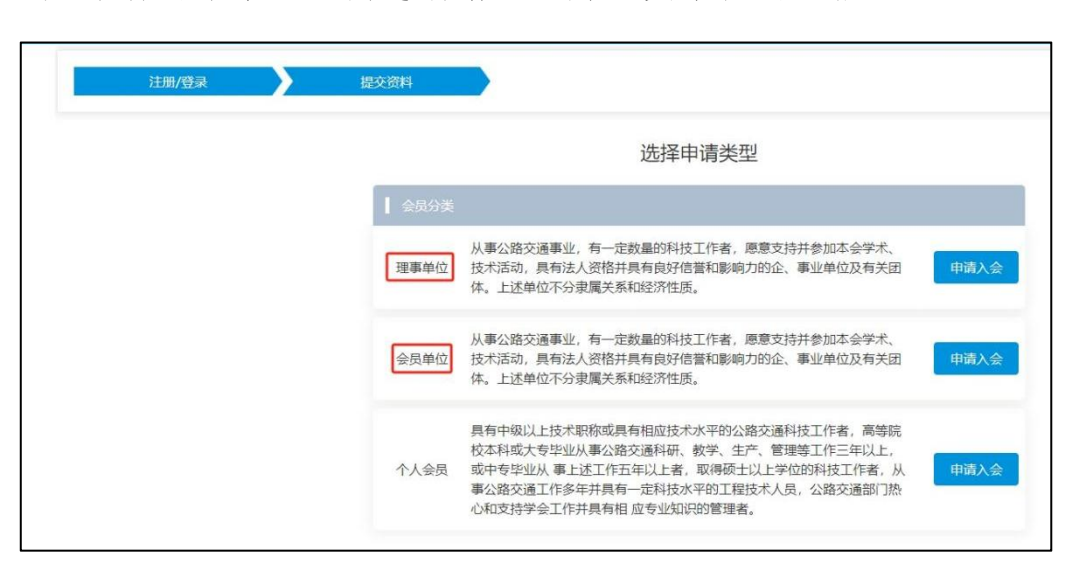

图 4 申请入会

|          | 基本信              | 12      |               |  |
|----------|------------------|---------|---------------|--|
| *单位名称    |                  | 曾用名     |               |  |
| 会员类型     | 会员单位             |         |               |  |
| *法定代表人   |                  | 法人职务    |               |  |
| 开户锁行     |                  | 开户账号    |               |  |
| 统一社会位用代码 |                  |         |               |  |
| *饮业执题    | 后面上很,都将又用船舶那些处   | *主要业务范围 | 國語介绍与公開工程相关业务 |  |
| *单位资质    | ▲上传带位资质          |         |               |  |
| *单位性质    | 16325/11 · · · · | RING    |               |  |
| 注册资金 (万) |                  | 年復产值    |               |  |
| *REEME   |                  |         |               |  |
| *单位地址    |                  |         |               |  |

图5基本信息

|            | 单位代表                      |         |                          |
|------------|---------------------------|---------|--------------------------|
| *姓名        |                           |         |                          |
| *出生日期      | 可点由选择成手动输入, 模式为yyyy-mm-dd | *正面免冠服片 |                          |
| *性别        | ◎ 男 ○ 女                   |         | ADVALUE : ADVECTION OF A |
| *Ris       | 潮品探                       | *政治而朝   | 通法理                      |
| *证件类型      |                           | *证件号    |                          |
| *会员类型      | 会员单位代表                    | 会员登记号   |                          |
| *手机号码      |                           | 固定电话    |                          |
| 微信号        |                           | QQ号码    |                          |
| *所在地区      |                           |         |                          |
| *电子邮箱      |                           |         |                          |
| 邮政编号       |                           | *信函地址   |                          |
| *学历        |                           | *学位     | 通告理                      |
|            | "专业名称                     |         |                          |
| +iBMP94MAR | ■ 開除上一个                   |         |                          |

图 6 代表信息

|            |     | 广东省公<br>Generative Provide | 路学会<br>Green Decent |      |          |     |      | 站内搜索员车驶着 | 18   |  |  |
|------------|-----|----------------------------|---------------------|------|----------|-----|------|----------|------|--|--|
|            | 首页  | 学会介绍                       | SZIELIKESERLQ       | 学会新闻 | 通知公告   科 | 技服务 | 教育培训 | 会员服务     | 会员风采 |  |  |
| 11.00./055 | a 🔪 | 提交资料                       | $\rightarrow$       | 一审   |          |     |      |          |      |  |  |
|            |     |                            |                     | 资料正  | 在进行初步审核。 |     |      |          |      |  |  |
|            |     |                            |                     |      |          |     |      |          |      |  |  |
|            |     |                            |                     |      |          |     |      |          |      |  |  |

图 7 一审

|         | 3  | 广东省公<br>Guargelang Franke | 路学会<br>Highway Society |      | 1110 | T T TANKING |      | 城内搜索国际管 | ER.  |  |  |
|---------|----|---------------------------|------------------------|------|------|-------------|------|---------|------|--|--|
|         | 首页 | 学会介绍                      | \$2496300000           | 学会新闻 | 通知公告 | 科技服务        | 教育培训 | 会员服务    | 会员风采 |  |  |
| 注册/登录   | >  | 提交资料                      | >                      | 一审   | >    | 二市          |      |         |      |  |  |
| 资料正在审核中 |    |                           |                        |      |      |             |      |         |      |  |  |
|         |    |                           |                        |      |      |             |      |         |      |  |  |
|         |    |                           |                        |      |      |             |      |         |      |  |  |

图 8 二审

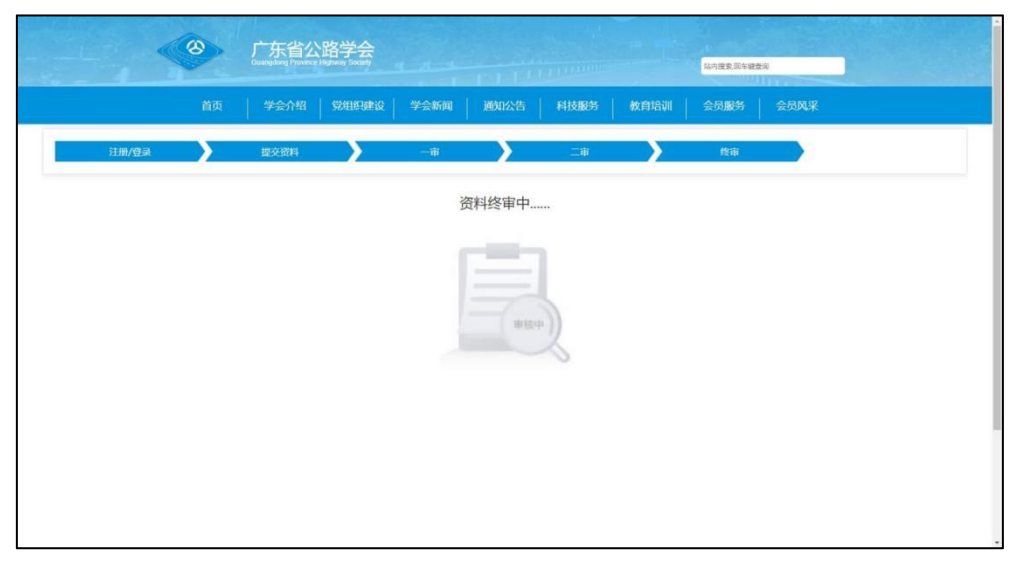

图9终审

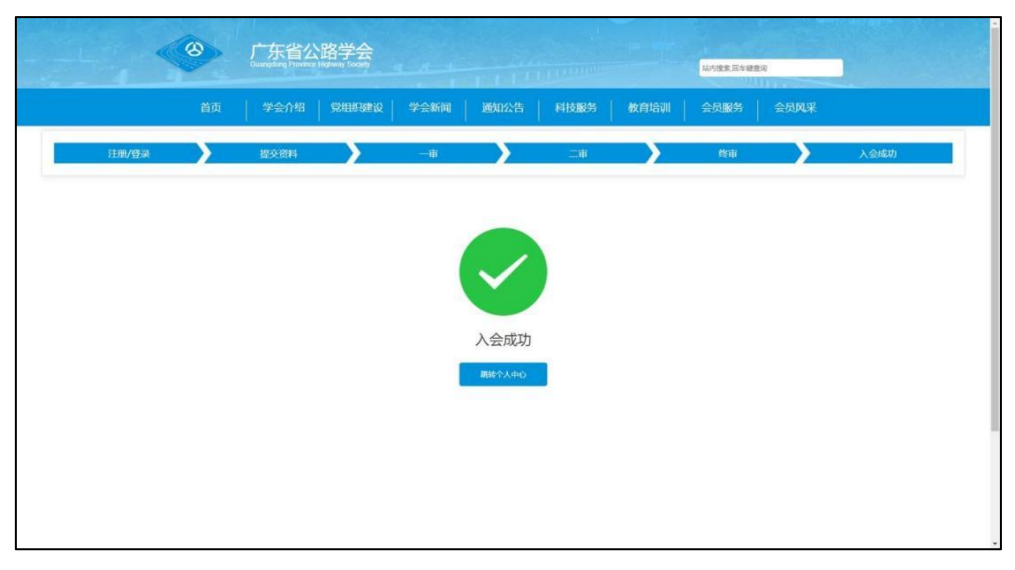

图 10 入会成功

2、入会成功后,点击【个人中心】(图11)登录账号,进入下载会员 单位证书和查询本单位会员信息(单位代表和个人会员)步骤演示。

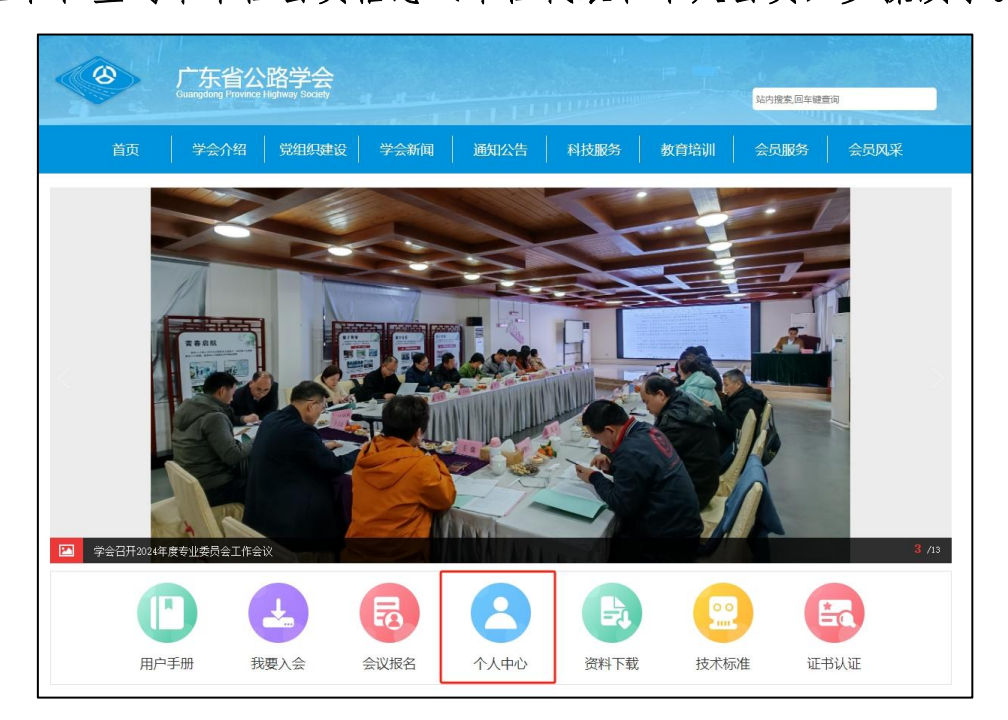

图 11 入会成功

(1) 点击【证书详情】,可下载会员单位证书。

| <mark>路学</mark><br>Higtway Soc | <mark>کے</mark><br>iety |       |      |         |            |   | () 前 退出 |        |
|--------------------------------|-------------------------|-------|------|---------|------------|---|---------|--------|
| 成号                             | 名称 ↓                    | 会员类型◆ | 城杰 ♠ | 会员費记号 ♣ | 会员证 ♠      | ₿ | 欄t ≑    |        |
| 1                              |                         | 会吕单位  | 由城涌过 |         | 0. (J. 共注信 |   |         | 0) 403 |

图 12 证书详情

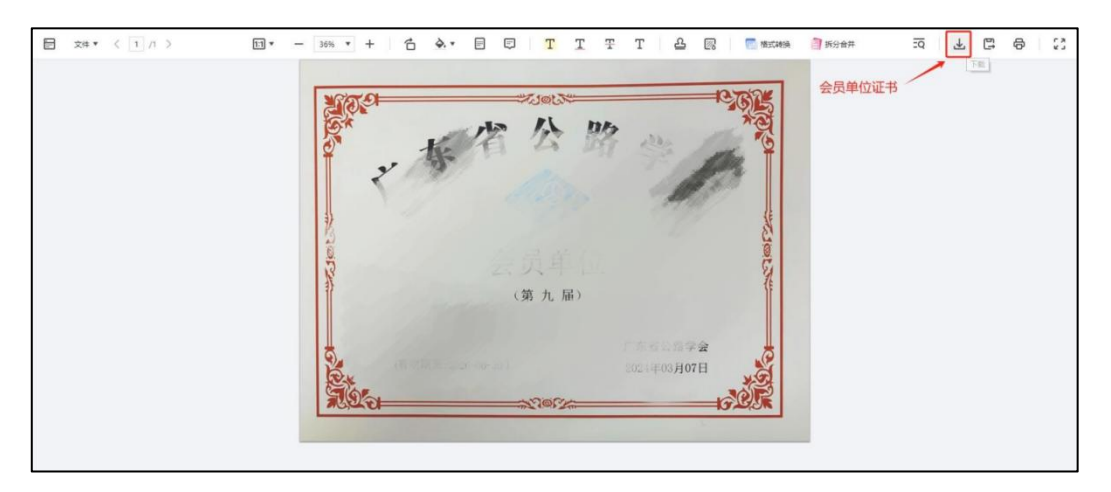

图 13 下载会员单位证书

(2)点击【单位会员查询】,可以查询到本单位的会员单位代表和个人会员。

| 3 入会申请   | 关键字: ① |      | 会局状态   |       | 0.00  | - 22 - 10 |         |         |       |
|----------|--------|------|--------|-------|-------|-----------|---------|---------|-------|
| 🗃 学术会议   | 虚号     | 88 0 | 1120 0 | 手机号 ⇒ | 610 ¢ | 会局素型 0    | 会员登记号 0 | 会尽期限    | 授作:○  |
| 报名学术会议   | 1      | -    | 10     | 1     | d't   | 会员单位代表    | G202    | 2026-06 | Q,会员证 |
| 我参加的学术会议 |        |      |        |       |       |           |         |         |       |
| 3 会员信息   |        |      |        |       |       |           |         |         |       |
| 单位会员查询   |        |      |        |       |       |           |         |         |       |
| 3 账号安全   |        |      |        |       |       |           |         |         |       |
| 基本信息     |        |      |        |       |       |           |         |         |       |
| 修改密码     |        |      |        |       |       |           |         |         |       |
|          |        |      |        |       |       |           |         |         |       |
|          |        |      |        |       |       |           |         |         |       |
|          |        |      |        |       |       |           |         |         |       |

图 14 单位会员查询

#### 3、温馨提示

(1)请您务必认真详细填写入会资料,入会函和缴纳会费通知都会寄送到入会时所填的单位地址。

(2)会员单位代表属于学会会员,不需要再申请个人会员,代表的会员证可以在单位会员查询列表下载。

(3) 如贵单位信息有变动,请查看用户手册的个人和单位信息变更操

作流程。

(4) 缴纳会费通知可在学会官网通知公告栏目下载。

## 三、个人和单位会员信息变更操作指引

#### 1、个人信息变更操作指引

个人信息变更流程:登录→提交修改信息→送审→审核→变更完成

(1)进入广东省公路学会官网 http://www.gdsglxh.cn/,点击【个人 中心】登录账号。

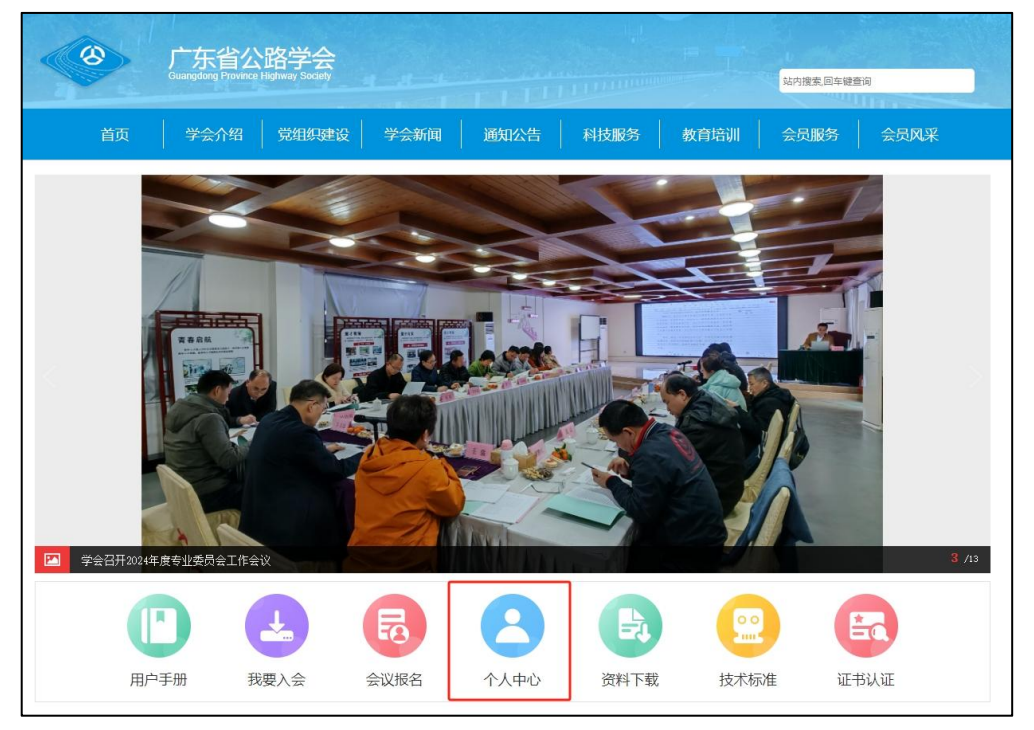

图1个人中心

(2) 点击【编辑】进入信息修改页面,修改后点击【提交】。

|               |      |                   |                  |   | 首页   退出                                 |    |
|---------------|------|-------------------|------------------|---|-----------------------------------------|----|
| 会员类型 ≑        | 状态 ≑ | 会员登记号 ♠           | 会员证 ≑            | 由 | 操作 ♠                                    |    |
| 个人会员          | 审核通过 | G202 I            | Q,证书详情           |   | ✓编辑 當送审 < 退会 Q 入会                       | 记录 |
| 员类型 ≑<br>1人会员 | 状态 ◆ | 会员登记号 ◆<br>G202 1 | 会员证 ◆<br>Q. 证书详情 | 申 | <b>操作 ♀</b><br>✔ 编辑   世送車   く 退会   Q 入会 | 己录 |
|               |      |                   |                  |   |                                         |    |
|               |      |                   |                  |   |                                         |    |

图2编辑

| / Society                         |                                                                |                                              |                                           | and the second second sec |
|-----------------------------------|----------------------------------------------------------------|----------------------------------------------|-------------------------------------------|----------------------------------------------------------------------------------------------------|
|                                   |                                                                |                                              |                                           |                                                                                                    |
| 职称授予单位                            |                                                                |                                              | 职称授予时间                                    | 可点击选择或手动输入, 植式为yyyy-mm-dd                                                                                                    |
| *职务(原职务)                          | 无                                                              |                                              | 工作状态                                      | ● 在职 ○ 离职 ○ 退休                                                                                                    |
| *工作单位(原退休单位)                      |                                                                | ~                                            | 工作单位是否入会                                  | 尚未入会                                                                                                    |
| *是否成为中国公路学会个<br>人会员<br>*是否专业委员会推荐 | <ul><li>○ 是 ● 否</li><li>○ 是 ● 否</li></ul>                      |                                              |                                           |                                                                                                    |
| 工作成果                              |                                                                |                                              |                                           |                                                                                                    |
| *工作简历                             | 工作简历修改-工作简历修改-工作简历<br>工作简历修改-工作简历修改-工作简历<br>工作简历修改-工作简历修改-工作简历 | 修改-工作简历修改-工作<br>修改-工作简历修改-工作<br>修改-工作简历修改-工作 | 简历惨改-工作简历惨改<br>简历惨改-工作简历惨改<br>简历修改-工作简历修改 |                                                                                                    |
|                                   |                                                                | 更                                            | is                                        |                                                                                                    |
|                                   |                                                                |                                              |                                           | 提交 暫存                                                                                                    |

图 3 提交修改信息

(3) 点击【送审】,状态显示编辑审核中,等待审核。

|        |      |         | $\bigcirc$ |   | 首页 | 退出  |
|--------|------|---------|------------|---|----|-----|
|        |      |         |            |   |    |     |
| 会员类型 💠 | 状态 ≑ | 会员登记号 ≑ | 会员证 ≑      | 申 | 搏  | 離 章 |

图4送审

|                                                                                                    |      |       | 42205 * | HOM V | H4 | imte ≜  |
|----------------------------------------------------------------------------------------------------|------|-------|---------|-------|----|---------|
| the state of the state of the s | 个人会员 | 编辑审核中 | C       | 无     |    | Q. 入会记录 |
|                                                                                                    | 个人会员 | 编辑审核中 | C       | 无     |    | Q As    |

图4编辑审核中

(4) 变更成功,状态显示审核通过。

| 路学会<br>Highway Sock | aty and a second second s                                                                                                    |        |      |         | ()<br>) |   | 首       | [ 退出   |        |
|---------------------|----------------------------------------------------------------------------------------------------|--------|------|---------|---------|---|---------|--------|--------|
| 序号                  | 名称 ≑                                                                                                    | 会员类型 ≑ | 状态 ≑ | 会员登记号 💠 | 会员证 ≑   | 申 |         | 操作 ≑   |        |
| 1                   | and the second second s | 个人会员   | 审核通过 | -       | Q,证书详情  |   | /编辑 ≧ ∄ | 事 く 退会 | 0、入会记录 |

图5 审核通过

### 2、单位会员信息变更操作指引

单位信息变更流程:登录→提交修改信息→送审→审核→变更完成 (1)进入广东省公路学会官网 http://www.gdsglxh.cn/,点击【个人

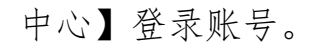

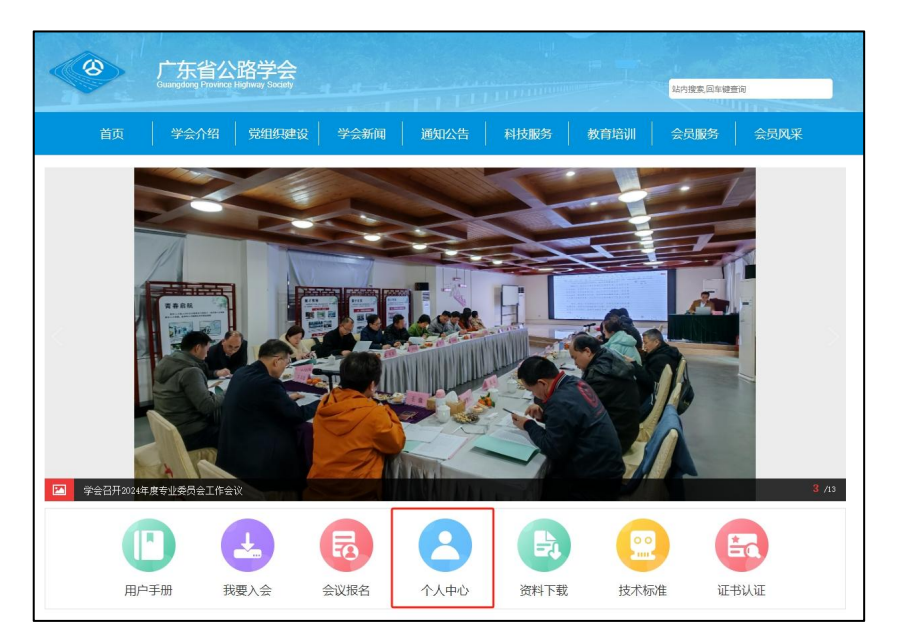

图1个人中心

(2) 点击【编辑】进入信息修改页面。

|        |      |         |       |   |   | 退出     |        |
|--------|------|---------|-------|---|---|--------|--------|
| 会员类型 💠 | 状态 ≑ | 会员登记号 ≑ | 会员证 ≑ | 申 | 操 | f∕F ≑  |        |
|        |      |         | 0     |   |   | 4.17.4 | ECA CO |

图2编辑

(3)单位信息变更包括基本信息变更和单位代表变更,进行信息修改, 点击【提交】(已填写的信息可暂存),提交后回到入会申请页面点击【送 审】,请耐心等待审核。

新增代表:点击【追加代表信息】,填写代表信息,上传变更材料 pdf 文件(新增代表函和代表身份证、毕业证、职称证,变更材料模板可下载)

| *工作简历   | 无                                      |        |  |
|---------|----------------------------------------|--------|--|
| 变更材料⑦   | ▲上传变更材料 模板下载 【 新道代表型 docx 变更代表型 docx 】 | li     |  |
|         | 更多                                     |        |  |
| +追加代表信息 |                                        | 467.5% |  |

#### 图 3 追加代表信息

|         |                                   | li.  |
|---------|-----------------------------------|------|
| *变更材料 ⑦ | ▲上传变更材料 模板下载(新增代表强docx 变更代表强docx) |      |
|         | 更多                                |      |
| +追加代表信息 |                                   |      |
|         | 豊交 新行                             | 7 关闭 |

图 4 上传变更材料

变更代表:点击【删除】,删除原代表信息,点击【追加代表信息】,

填写新代表信息,上传变更材料 pdf 文件(变更代表函和代表身份证、毕 业证、职称证,变更材料模板可下载)

|                   |                          | 更多      |               |
|-------------------|--------------------------|---------|---------------|
|                   | 单位                       | 代表 會 删除 |               |
| <mark>*</mark> 姓名 | 原代表                      |         |               |
| *出生日期             | 可点击选择或手动输入,格式为yyyy-mm-dd | *正面免冠照片 | ▲<br>点击上传,或将文 |
| *性别               |                          |         |               |

#### 图 5 删除原代表

| 会员类型 ≑ | 状态 ≑ | 会员登记号 ≑ | 会员证 ≑ | 申 |      | 損     | ilfe ≑ |
|--------|------|---------|-------|---|------|-------|--------|
| 会员单位   | 待送审  |         | 无     |   | / 编辑 | 12 送审 | く退     |

#### 图6送审

(4) 变更成功,状态显示审核通过。

| 会员类型 💠 | 状态 ≑ | 会员登记号 ≑ | 会员证 ≑  | Ħ |
|--------|------|---------|--------|---|
| 会员单位   | 审核通过 |         | ◎。证书详情 |   |

图7 审核通过